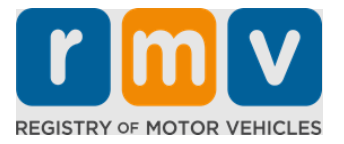

# How to Transfer Your Out of State Driver's License

# Did you recently move to Massachusetts and need to transfer your out of state license? Save some time and start your application online!

If you have a driver's license from another state, you need to convert it to an MA driver's license upon becoming a resident in Massachusetts.

- You cannot transfer your driver's license online. However, you can get ready by completing the application online and answering a series of questions.
- At the end of the questionnaire, you will be provided with a complete application and list of required documents you will need to bring with you to an RMV Service Center.

### To transfer your out-of-state driver's license, you will need to:

- Decide what type of license you want (a REAL ID or a Standard License).
- Start your application online.
- Book an appointment at an RMV Service Center.
- Bring your required identification and completed application to an RMV Service Center.

### To begin the application process online you will need to provide your:

- ☑ Social Security Number, non-U.S. Passport Number, or Consular ID.
- ☑ Date of Birth.
- ☑ Out of State Driver's License information including License Number, State, Expiration Date, and Issue Date.

# **Key Information**

- If you do not have your out-of-state license to turn-in to the RMV, you will need to provide an acceptable photo ID from the list of acceptable documents, and a certified copy of your Driving Record from the state you are transferring from, not more than 30 days old.
- If your license has been expired for more than 1 year, a full test (written and road) and an eye test will be required. If your license is active or expired for less than 1 year, a written and road test is not required.
- If you have a license from Canada, Mexico, a U.S. territory (including Puerto Rico), France, South Korea, or Taiwan, you must present a driving record not more than 30 days old. For more information on transferring a license from a foreign country that the RMV has a reciprocal agreement with, visit https://www.mass.gov/how-to/transfer-your-driverslicense-from-a-foreign-country.

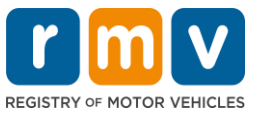

• To transfer your license to a REAL ID or Standard commercial license, you must have a valid immigration status for at least 12 months.

# Follow the steps below to transfer your out of state driver's license:

### Step #1: Navigate to the myRMV Online Service Center page.

Either select this <u>Mass.Gov/MyRMV</u> hyperlink to go directly to the webpage or open a new browser window and enter Mass.Gov/MyRMV into the address bar.

 NOTE: For the Massachusetts Registry of Motor Vehicles main webpage visit Mass.Gov/RMV.

Step #2: Select Transfer Out Of State License.

• From the Driver's License and Learner's Permit panel, select **More** and then select **Transfer Out Of State License.** 

| Reservations/Appointments                                                                                                    | Access My Profile                                                                                              | Business Services                                                                                                    |  |
|----------------------------------------------------------------------------------------------------|----------------------------------------------------------------------------------------------------|----------------------------------------------------------------------------------------------------|--|
| Professional Licenses                                                                                                    | Renew My Registration                                                                                          | n Renew My Driver's License                                                                                                    |  |
| iver's License and Learner's Permit<br>aby for permit, renew or replace a license, or select one<br>arr many CDL options here.                                                                    | <b>Massachusetts IDs</b><br>The RMV issues Mass ID cards to non-drivers who are<br>residents of Massachusetts. | Vehicle Registration     All motor vehicles or trailers must maintain a valid     registration. Vehicle registrations must be rereved every 1     or 2 years depending on the plate type.                                                                                                    |  |
| Prepare for Your Learner's Permit Appointment                                                                                                    | > Apply for a Real ID                                                                                          | > Renew My Registration                                                                                                    |  |
|                                                                                                    |                                                                                                    |                                                                                                    |  |
| Renew My Driver's License                                                                                                    | > Apply for a Mass ID                                                                                          | > Title and Register My Vehicle                                                                                                    |  |
| Renew My Driver's License     Driver's License     Prepare for Your     Renew My Driver's License     Replace My Driver's License     Replace My Driver's License     Replace My Driver's License | Apply for a Mass ID  Learner's Permit Learner's Permit Appointment 's License er's License                     | Title and Register My Vehicle  Begin an application to receive a Class A, B, C, D or M Permit. Renew your Non-Commercial License (Class D or M license) or Commercial License (Class A, B, o Replace your Non-Commercial License (Class D or M license) or Commercial License (Class A, B, o |  |

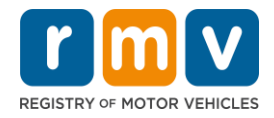

Step #3: Select the *License Conversion* toggle. Select *Continue*.

- Select License Conversion if you currently hold an out of state Class D or M Driver's License and wish to convert to a Massachusetts Class D or M Driver's License.
- Select **CDL Conversion** if you currently hold an out of state Commercial Driver's License and wish to convert to a Massachusetts Commercial Driver's License.
- Select Learner's Permit Conversion if you currently hold a Class D or M Learner's Permit and wish to convert to a Massachusetts D or M Learner's Permit.

| elect this transaction if you currently hol                                                                                                    | d an out of state Non-Commercial License and wish to convert it to a Massachusetts Non-Commercial License.                                                                                                    |
|----------------------------------------------------------------------------------------------------|----------------------------------------------------------------------------------------------------|
| License Conversion                                                                                                    |                                                                                                    |
| icense Type                                                                                                    |                                                                                                    |
| lass D Passenger License                                                                                                    | ·                                                                                                    |
| elect this transaction if you currently hol<br>Fyour Commercial Driver's License wa                                                                                                    | d an out of state Commercial Driver's License and wish to convert it to a Massachusetts Commercial Driver's License.<br>s not issued in the United States you will not be eligible for CDL Conversion but are eligible for a License Conversion.                                                                                                    |
| elect this transaction if you currently hol<br>f <b>your Commercial Driver's License wa</b><br>CDL Conversion                                                                                 | d an out of state Commercial Driver's License and wish to convert it to a Massachusetts Commercial Driver's License.<br>s not issued in the United States you will not be eligible for CDL Conversion but are eligible for a License Conversion.                                                                                                    |
| elect this transaction if you currently hol<br>f your Commercial Driver's License wa<br>CDL Conversion<br>elect this transaction if you currently hol<br>your Permit was not issued in the Un | d an out of state Commercial Driver's License and wish to convert it to a Massachusetts Commercial Driver's License.<br>s not issued in the United States you will not be eligible for CDL Conversion but are eligible for a License Conversion.<br>d an out of state Non-Commercial Permit and wish to convert it to a Massachusetts Non-Commercial Permit.<br>ited States you will not be eligible for a Learner's Permit Conversion and must apply for a new learners permit. |

# Step #4: Review details on the *Get Ready* page. Select *Next*.

| Out of State Conversion | Transaction Information                                                                                                    |
|-------------------------|----------------------------------------------------------------------------------------------------|
| Get Ready               | This interactive experience will help you complete the license conversion application and create a list of required documents that you will need to bring with<br>you to any RMV Full Service Center. In order to complete this transaction, you must make a reservation at a RMV Full Service Center. Instructions will be<br>provided in your email confirmation once this transaction has been submitted. |
|                         | To begin, you will need to enter your name, date of birth, Social Security number or non-U.S. Passport number. You must present the required ID documents, in person, to any RMV Full Service Center.                                                                                                    |
|                         | You will need to answer questions about what type of identity documents you will present. Based on your answers, you will learn if you are eligible for a license conversion.                                                                                                    |
|                         | If you are under 18 and are converting a Class M or Class DM license, you must show proof that you completed a motorcycle safety course approved by<br>Motorcycle Safety Foundation. Without this course completion you will not be eligible to convert your Class M or Class DM license.                                                                                                    |
|                         | To begin your application for an Out of State License Conversion, please click "Next".                                                                                                    |
|                         |                                                                                                    |

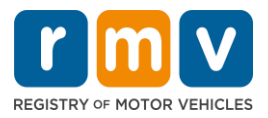

Step #5: Select the license type on the *Federally Compliant ID* page. Select Next.

- Select the **REAL ID Massachusetts License/ID** toggle if you are applying for a REAL ID.
  - A REAL ID is an acceptable form of federal identification. As of May 7<sup>th</sup>, 2025 Massachusetts residents will need a REAL ID passport to fly within the United States.
- Select the **Standard Massachusetts License/ID** toggle if you are applying for a Standard Driver's License.

| Out of State Conversion          | Federally Compliant ID Selection                                                                                                    |
|----------------------------------|----------------------------------------------------------------------------------------------------|
| Get Ready Federally Compliant ID | Customers must choose between a Standard Massachusetts Driver's License/ID card (which is not valid for federal identification) OR a REAL ID<br>Massachusetts Driver's License/ID card (which is an acceptable form of federal identification). Massachusetts residents do not need a REAL ID driver's li<br>or ID card until May 7th, 2025. After May 7th, 2025, Massachusetts residents will need a REAL ID or a passport in order to board a plane in the United State<br>enter certain federal facilities. If you have a passport, and don't mind carrying it, you never need a REAL ID.<br>NOTE: Customers selecting the REAL ID or the Standard Massachusetts License/ID will be charged the same fees. The type of card you apply for is your of |
|                                  | there is no difference in price.          REAL ID Massachusetts License/ID         Etendered Massachusetts License/ID                                                                                                    |

 $\circ~$  A Standard License is not valid for federal identification.

# Step #6: Answer all questions on the *Identification Information* page. Select Next.

| Out of State Conversion   | Identification Information | _ |  |
|---------------------------|----------------------------|---|--|
| Get Ready                 | ID Type                    |   |  |
| Federally Compliant ID    | · · · · ·                  |   |  |
| Identification Informatic | Social Security Number     |   |  |
|                           | Required                   |   |  |
|                           | Date of Birth (MM/DD/YY)   |   |  |
|                           | Required                   |   |  |
|                           | First Name                 |   |  |
|                           | Middle Name                |   |  |
|                           | Last Name *                |   |  |
|                           | Required                   |   |  |
|                           | Suffix                     |   |  |
|                           | ~<br>~                     |   |  |
|                           |                            |   |  |

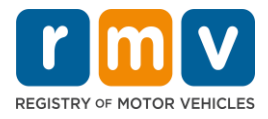

Step #7: Enter your license information on the Out of State License page. Select Next.

Answer Yes or No to the question: "Do you have any restrictions?"

- If Yes, select the **Restriction Type** from the drop-down menu. If you have more than one restriction, select the **Add an Additional Restriction** hyperlink.
  - **Note:** Any restrictions on your license must be indicated on this screen, otherwise you may not pass the required verification checks.

| Get Ready                 | License Type                                      | Country               | State *                      |  |
|---------------------------|---------------------------------------------------|-----------------------|------------------------------|--|
| Federally Compliant ID    | Class D Passenger License                         | ✓ USA                 | ✓ Required                   |  |
| Identification Informatic | Driver's License Number *                         | Issue Date (MM/DD/YY) | Expiration Date (MM/DD/YY) * |  |
| Out of State License      | Required                                          |                       | Required                     |  |
|                           | Endorsements                                      |                       |                              |  |
|                           | A Class D License is not eligible to add endorsen | nents.                |                              |  |

# Step #8: Enter your Address Information. Select Next.

Answer the question: "Is your mailing address the same as your residential address?"

- Select **Yes** if your mailing address is the same as your residential address.
- Select *No* if your mailing address is different than your residential address.
  - Enter your current mailing address in the fields that display.
  - A Post Office Box may be used as a mailing address.

| tor state conversion     | Residential Address                                                                 |              |                                     |                              |
|--------------------------|-------------------------------------------------------------------------------------|--------------|-------------------------------------|------------------------------|
| Get Ready                | Address Line 1                                                                      |              |                                     |                              |
| Federally Compliant ID   | Required                                                                            |              |                                     |                              |
| dentification Informatic | Address Line 2                                                                      | Unit Type    | u                                   | Init                         |
| Out of State License     |                                                                                     |              | ~                                   |                              |
| Address Information      | City *                                                                              | State        |                                     |                              |
|                          | Required                                                                            | MA - MASSACH | Mailing Addr                        | ess                          |
|                          | Mailing Address<br>Is your mailing address the same as your residential<br>address? |              | Is your mailing address<br>address? | the same as your residential |
|                          | Yes No                                                                              |              | Yes                                 | No                           |
|                          | Address Line 1 *<br>Required                                                        | _ I          |                                     |                              |
|                          | Address Line 2                                                                      | Unit Type    | u                                   | Init                         |
|                          | City *                                                                              | State        | z                                   | 5p •                         |
|                          | Required                                                                            | MA - MASSACH | USETTS ~ R                          | Required                     |
|                          | Country                                                                             |              |                                     |                              |
|                          | USA                                                                                 | ~            |                                     |                              |

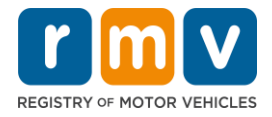

# Step #9: Select the Verified Address. Select Next.

• If the suggested residential and/or mailing address is incorrect, you may select the original address you entered.

| Out of State Conversion<br>Get Ready                                                             | We have attempted to validate your address with the United States Postal Service for accuracy. A valid address decreases the possibility of returned main<br>Please verify if the suggested address is correct. If not, you may select the original address you entered. |
|--------------------------------------------------------------------------------------------------|----------------------------------------------------------------------------------------------------|
| Federally Compliant ID                                                                           | Residential Address                                                                                                    |
| Identification Informatic<br>Out of State License<br>Address Information<br>Address Verification | Validated Address<br>✓ Selected<br>1 MAIN ST<br>CHARLESTOWN MA<br>021293786                                                                                                    |
|                                                                                                  | > Use Original Address<br>1 MAIN ST<br>DORCHESTER MA 021250000                                                                                                    |

Step #10: Enter your email address and phone number on the *Contact Information* page. Select *Next.* 

Primary Contact Information panel:

• Select Add Another Contact to enter a second email address.

Emergency Contact Information panel:

- Select **Yes** to enter an emergency contact name, email address and phone number.
- Select **No** if you do not want to enter an emergency contact.

|                           | Primary Contact Inform                                                                 | nation                                           |                                         |              |
|---------------------------|----------------------------------------------------------------------------------------|--------------------------------------------------|-----------------------------------------|--------------|
| Get Ready                 | Email addresses are not case sensiti                                                   | ive so when entered your email will default to : | all UPPER case.                         |              |
| Federally Compliant ID    |                                                                                        |                                                  |                                         |              |
| Identification Informatic | Email Address                                                                          | Confirm Email Address                            | Phone Type                              |              |
| Out of State License      | Required                                                                               | Required                                         |                                         | ×            |
| Address Information       |                                                                                        | Required                                         | Area Code                               | Phone Number |
| Address Verification      |                                                                                        |                                                  |                                         |              |
| Contact Information       |                                                                                        |                                                  |                                         |              |
|                           | Emergency Contact Info<br>Would you like to add emergency conta<br>information?<br>Yes | ormation<br>Bect<br>No                           |                                         |              |
|                           | The Registry of Motor Vehicles will n                                                  | at provide email or phone number information t   | to the public and is for internal use ( | only.        |

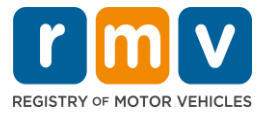

# Step #11: Complete all required fields on the *Demographic Information* page. Select *Next*.

### **Demographic Information** panel:

- Select the arrows to open the dropdown list for **Gender** and **Eye Color.** Choose the correct option from each list.
- Enter your height in the Height (feet) and Height (inches) fields.

### Military Information panel:

- Select **Yes** if you are an active-duty member of the U.S. Armed Forces.
  - Select the arrows to choose answers to the additional questions that display.
- Select **No** if you are not an active-duty member of the U.S. Armed Forces.

#### Organ and Tissue Donor panel:

• Select Yes or No in the *Register me as an Organ and Tissue Donor* prompt.

| Out of State Conversion   | Demographic In                                                            | formation                                                            |                                                                                                    |
|---------------------------|---------------------------------------------------------------------------|----------------------------------------------------------------------|----------------------------------------------------------------------------------------------------|
| Get Ready                 | Gender *                                                                  |                                                                      | Eye Color *                                                                                                    |
| Federally Compliant ID    | Required                                                                  | ~                                                                    | Required 👻                                                                                                    |
| Identification Informatic | Height (Feet) *                                                           |                                                                      | Height (Inches)                                                                                                    |
| Out of State License      | Required                                                                  |                                                                      | 0                                                                                                    |
| Address Information       |                                                                           | 41                                                                   |                                                                                                    |
| Address Verification      | Military Informa                                                          | ition                                                                |                                                                                                    |
| Contact Information       | If you are military station<br>RMV Service Center, Plea                   | ed overseas, answering YE<br>ise call 857-368-8110 betw              | S to either the Veteran indicator or Active military questions will force this transaction to a Massachusett<br>een the hours of 9:00 AM and 5:00 PM Eastern standard or davlight savings time. |
| Demographic Informati     | Are you an active duty mer<br>Forces?                                     | nber of the U.S. Armed                                               |                                                                                                    |
|                           | Yes                                                                       | No                                                                   |                                                                                                    |
|                           | Are you a Military Veteran?                                               |                                                                      |                                                                                                    |
|                           | Yes                                                                       | No                                                                   |                                                                                                    |
|                           | Organ and Tissu<br>If you select YES, your na<br>registered as an Organ a | IE Donor<br>Ime will remain on the Mas<br>nd Tissue Donor with the M | sachusetts Donor Registry, which is legal consent for donation. If you select NO, you will no longer be<br>Aassachusetts Donor Registry.                                                        |
|                           | Register me as an Organ ar                                                | d Tissue Donor:                                                      |                                                                                                    |
|                           | Yes                                                                       | No                                                                   |                                                                                                    |
|                           | For more information or                                                   | organ and tissue donation                                            | , vist: NEDS.org.                                                                                                    |

### Step #12: Complete all required fields on the *Proof Documents* page. Select Next.

You will need to provide these required documents during your visit to the RMV.

- If you are applying for a **Standard Class D or M License**, you must provide documents from each of the following options:
  - Proof of Identity/Proof of Date of Birth
  - Proof of Social Security Status
  - Proof of Residency
  - Out-of-State Credential

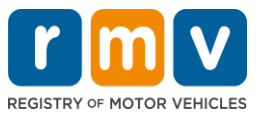

- If you are applying for a **REAL ID**, you must provide documents from each of the following options:
  - Proof of Lawful Presence/Proof of Date of Birth
  - Proof of Social Security Number
  - Proof of Massachusetts Residency (2 documents required)
  - o Out-of-State Credential
- If you are applying for a **Standard Commercial License**, you must provide documents from each of the following options:
  - Proof of Residency
  - $\circ \quad \text{Out of State Driving Record}$
  - Proof of Lawful Presence
- If you are applying for a **REAL ID Commercial License**, you must provide documents from each of the following options:
  - Proof of Social Security Number
  - Proof of Massachusetts Residency (2 documents required)
  - Out of State Driving Record
  - Proof of Lawful Presence

This image is an example of the **Proof Documents** section for a Standard Class D license:

| Out of State Conversion   | Documentation                                                                                                    |
|---------------------------|----------------------------------------------------------------------------------------------------|
| Get Ready                 | You must produce documentation to confirm your identity. Please select a valid document below for each requirement. You cannot use the same document |
| Federally Compliant ID    | to prove more than one requirement. You will need to present the required documents during your visit.                                               |
| Identification Informatic | All documents must be originals, photocopies will not be accepted.                                                                                   |
| Out of State License      |                                                                                                    |
| Address Information       | Proof of Residency                                                                                                    |
| Address Verification      | Which document will you use to prove your                                                                                                    |
| Contact Information       | Massachusetts residency?                                                                                                    |
| Demographic Informati     | <ul> <li>Document Type</li> </ul>                                                                                                    |
|                           | Proof of Identity and Date of Birth Which document will you use to prove your identity and date of birth?                                            |

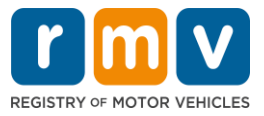

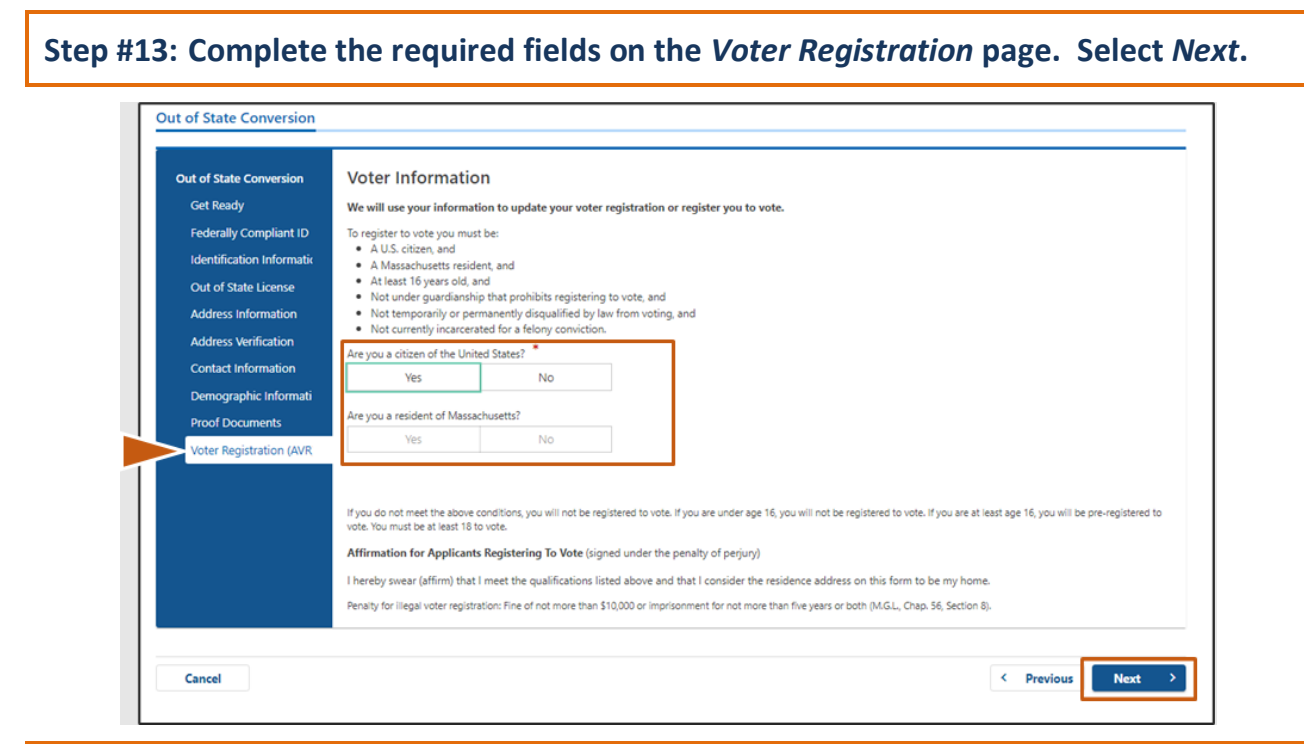

### Step #14: Answer all questions on the *Mandatory Questions* page. Select Next.

- Answer Yes or No to all required questions on the Mandatory Questions page.
  - If you entered your out-of-state license information already, this information will appear here for you to confirm.
  - If you have had another license in the past 10 years select the Add Additional License/Permit link and enter the additional license information.
  - Enter any **additional questions** that may populate based on how you answer.

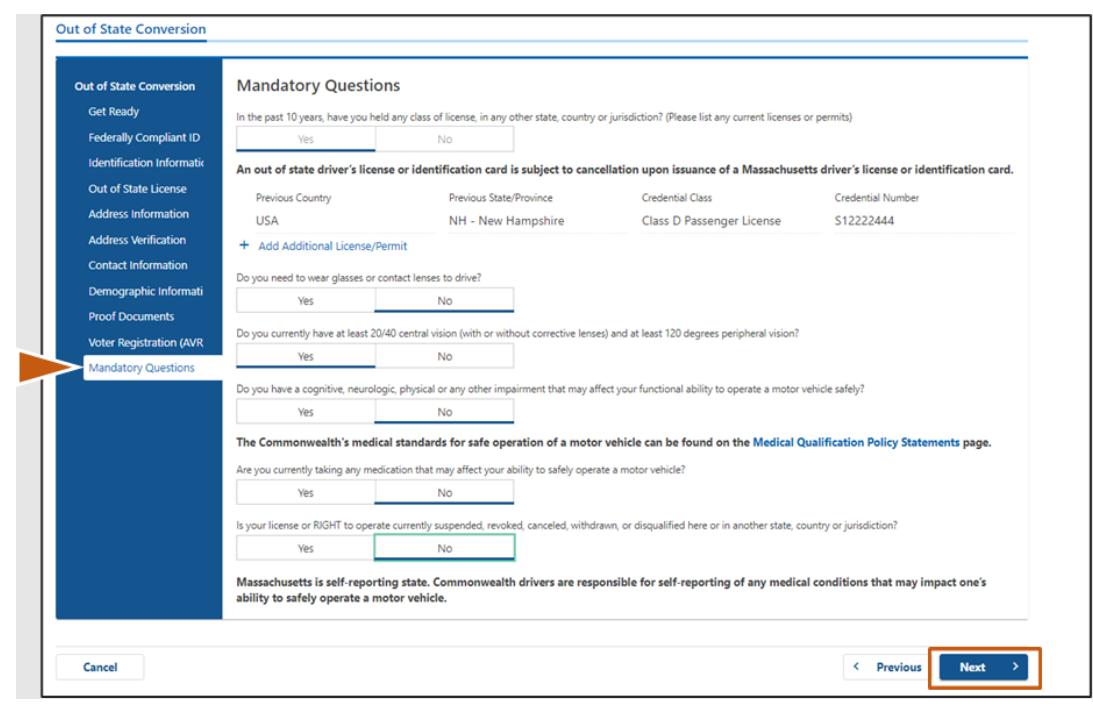

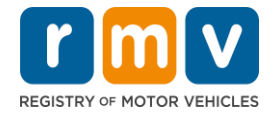

# Step #15: Review the *Certification of Applicant* page. Select *Next*.

| Out of State Conversion   | Certification of Applicant                                                                                                    |
|---------------------------|----------------------------------------------------------------------------------------------------|
| Get Ready                 | I hereby certify, under the pains and penalties of perjury, that the information I have provided herein is true, accurate, and complete. I am aware that   |
| Federally Compliant ID    | false statements are punishable by fine, imprisonment, or both under M.G.L. Chapter 90, Section 248. The Registrar reserves the right to cancel, revoke, 🕗 |
| Identification Informatic | or recail, any rearine's permit, onver's license, or lockion in it is determined that the applicant is not qualified for such credential.                  |
| Out of State License      |                                                                                                    |
| Address Information       |                                                                                                    |
| Address Verification      |                                                                                                    |
| Contact Information       |                                                                                                    |
| Demographic Informati     |                                                                                                    |
| Proof Documents           |                                                                                                    |
| Voter Registration (AVR   |                                                                                                    |
| Mandatory Questions       |                                                                                                    |
| Certification of Applicar |                                                                                                    |
|                           |                                                                                                    |

# Step #16: Review the payment details on the *Fee Summary* page. Select *Next.*

| Out of state Conversion   | Below are the estimated fees.  |              |
|---------------------------|--------------------------------|--------------|
| Get Ready                 | Free Due                       |              |
| Federally Compliant ID    | Fees Due                       |              |
| Identification Informatic | Fee Type                       | Total Amount |
| Out of State License      | Class D License Fee            | 50.00        |
| Address Information       |                                |              |
| Address Verification      | Class D Permit Application Fee | 30.00        |
| Contact Information       | Class D Road Test Fee          | 35.00        |
| Demographic Informati     |                                |              |
| Proof Documents           | Total Fees                     | 115.00       |
| Voter Registration (AVR   |                                |              |
| Mandatory Questions       |                                |              |
| Certification of Applicar |                                |              |
| Fee Summary               |                                |              |

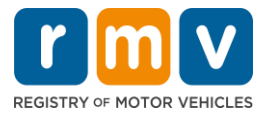

### Step #17: Review next steps on the Service Center Information page. Select Next.

• Carefully review the required documents that you must bring with you to your Service Center appointment.

| Out of State Conversion   | Next Steps                                                                                                    |  |
|---------------------------|----------------------------------------------------------------------------------------------------|--|
| Get Ready                 | Thank you for starting your RMV transaction online. You selected Out of State Conversion which must be completed in person.                                                                                                    |  |
| Federally Compliant ID    |                                                                                                    |  |
| Identification Informatic | Designed Designments And Astions                                                                                                    |  |
| Out of State License      | Required Documents And Actions                                                                                                    |  |
| Address Information       | <ul> <li>If you choose to complete this transaction in person, you must bring these documents with you to your appointment in order to complete your</li> </ul>                                                                                     |  |
| Address Verification      | transaction:     1st Class Government Mail (within 60 days) for Proof of Residency Requirement                                                                                                    |  |
| Contact Information       | US Birth Certificate for Proof of Identity and Date of Birth Requirement     Out-Of-State Credential for Out-Of-State Credential Requirement                                                                                                    |  |
| Demographic Informati     | - out of state elevention of out of state elevential negativity.                                                                                                    |  |
| Proof Documents           | Please note that, if you visit us, we cannot accept laminated documents. All documents must be originals, photocopies will not be accepted.<br>If you wish to continue with this transaction, please select NEXT and we will save your information. |  |
| Voter Registration (AVR   |                                                                                                    |  |
| Mandatory Questions       |                                                                                                    |  |
| Certification of Applicar |                                                                                                    |  |
| Fee Summary               |                                                                                                    |  |
| Service Center Informat   | -                                                                                                    |  |
|                           |                                                                                                    |  |
|                           |                                                                                                    |  |

# Step #18: Confirm all details on the *Summary* page. Select *Submit* to continue.

| Out of State Conversion   | Credential Type :                        | Class D Passenger License                  |
|---------------------------|------------------------------------------|--------------------------------------------|
| Get Ready                 | Email Address :                          | EMAIL@EMAILCOM                             |
| Federally Compliant ID    | Date Of Birth :                          | 1/1/1995                                   |
| Identification Informatic | Name :                                   | MAE WEST                                   |
| Out of State License      | OOS License Number :                     | \$1111111                                  |
| Address Information       | OOS License Issue State :                | NH                                         |
| Address Verification      | OOS License Issue Date :                 | 1/1/2020                                   |
| Contact Information       | OOS License Expire Date :                | 1/1/2023                                   |
| Domographic Informati     | Residential Address :                    | 123 MAIN ST BOSTON MA 02129-3533           |
| Demographic miormati      | Mailing Address :                        | Same as Residential Address                |
| Proof Documents           | Registering to vote? :                   | Yes                                        |
| Voter Registration (AVR   | Gender :                                 | Non-Binary                                 |
| Mandatory Questions       | Eye Color :                              | Black                                      |
| Certification of Applicar | Height :                                 | 6 Feet 0 Inches                            |
| Fee Summary               | Military :                               | N/A                                        |
| Service Center Informat   | Organ and Tissue Donor? :                | No                                         |
| Summary                   | REAL ID Compliant? :                     | No                                         |
|                           | Proof of Residency :                     | 1st Class Government Mail (within 60 days) |
|                           | Proof of Identity and Date of :<br>Birth | US Birth Certificate                       |
|                           | Out-Of-State Credential :                | Out-Of-State Credential                    |

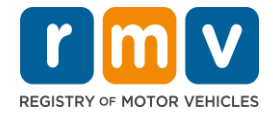

Step #19: View and print the *Application/Confirmation* page.

• Select **Printable View** on the **Confirmation** page to open it in another browser tab.

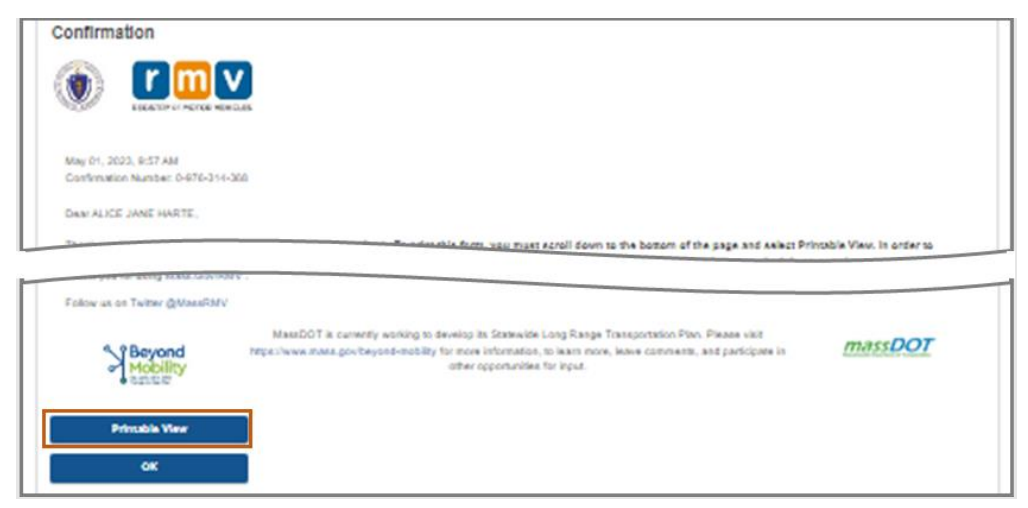

- Print the **Application/Confirmation** page.
  - A QR code and Confirmation Number display in the upper right corner; a bar code displays at the lower right of the page.
  - If you do not have access to a printer, an RMV staff member will print this page for you when you arrive for your Service Center appointment.
- Sign and date the page in the spaces provided and bring it with you to your Service Center appointment. This printed document\_will act as your completed Out of State License Conversion application.

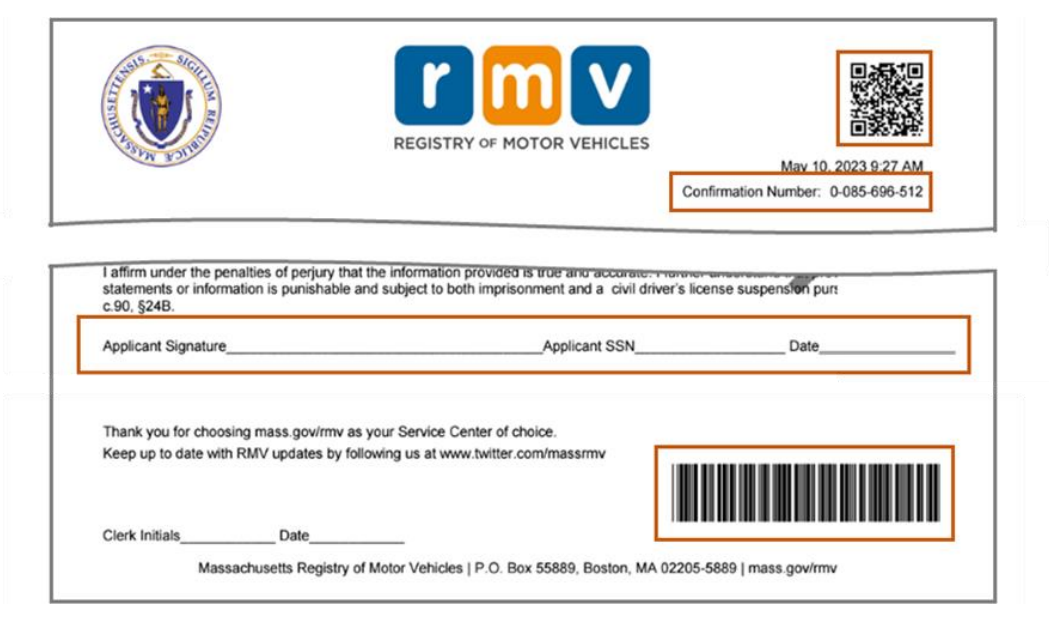

*Congratulations*! You have successfully submitted your application.

• You must make a Service Center appointment to complete your Out of State License Conversion.